## 新聞記事を探す読売新聞「ヨミダス歴史館」

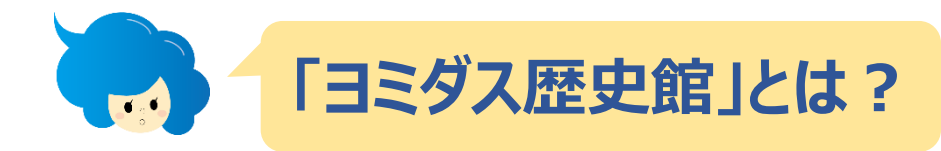

読売新聞とTHE DAILY YOMIURIを収録したオンライン・データベースです。明治~今日の朝刊までの記事が検索できます。また、「人物データベース」も利用できます。

## 図書館HPにアクセス⇒目的別に資料・情報を探す ⇒新聞記事を探す

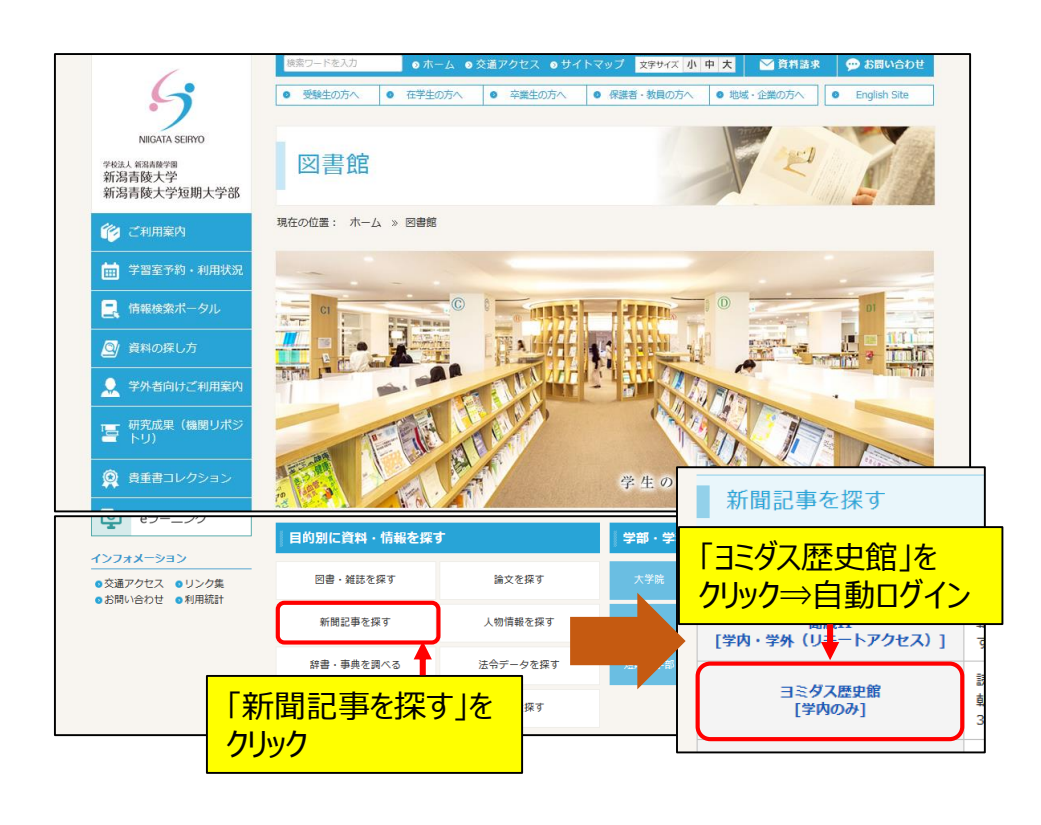

3 検索結果の一覧が表示されます。記事タイトルを クリックするとさらに詳しい情報を確認できます。 切り抜き紙面の記事や画像も印刷が可能です。

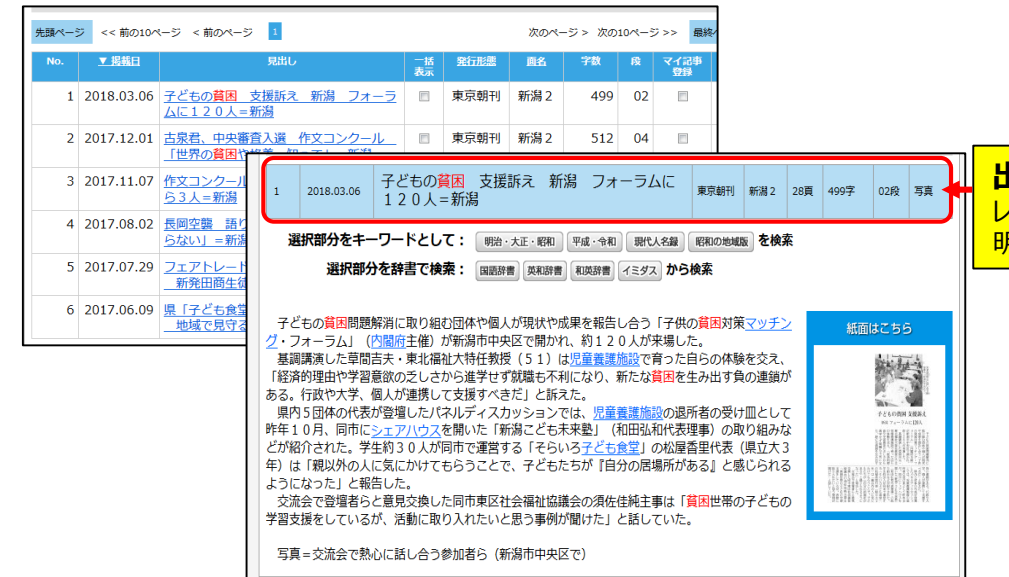

2 検索条件を選択・入力⇒検索実行

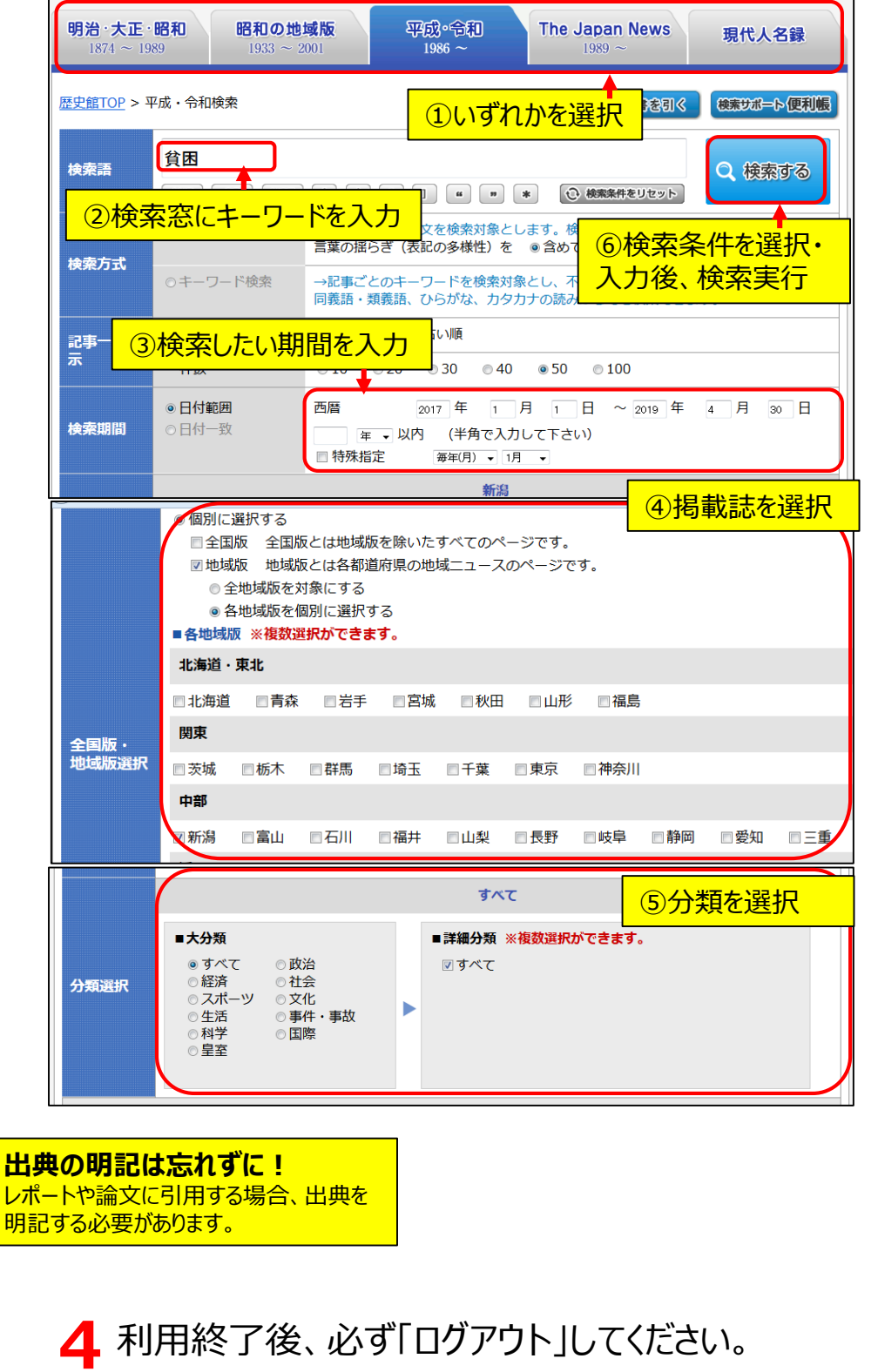

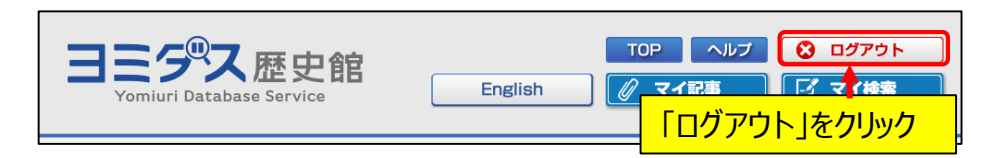

## 新聞記事を探す 新潟日報データベース

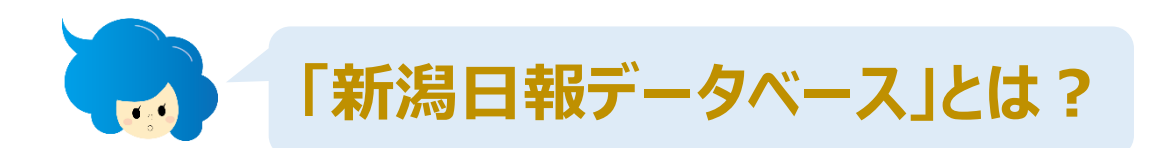

新潟日報に掲載された2004年以降の県内記事約25万件を検索することができるデータ ベースです。当日の朝刊・夕刊は検索することができません。

図書館HPにアクセス⇒目的別に資料・情報を探す ⇒新聞記事を探す

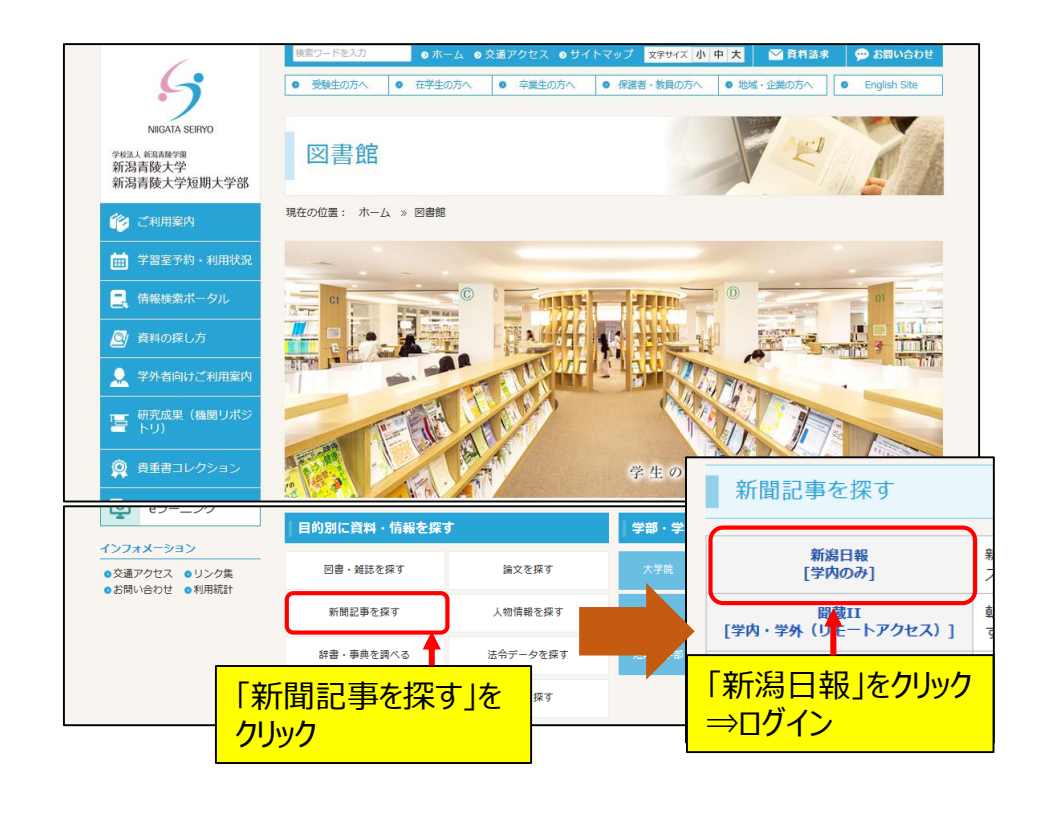

ᄀ 検索条件を選択・入力⇒検索実行

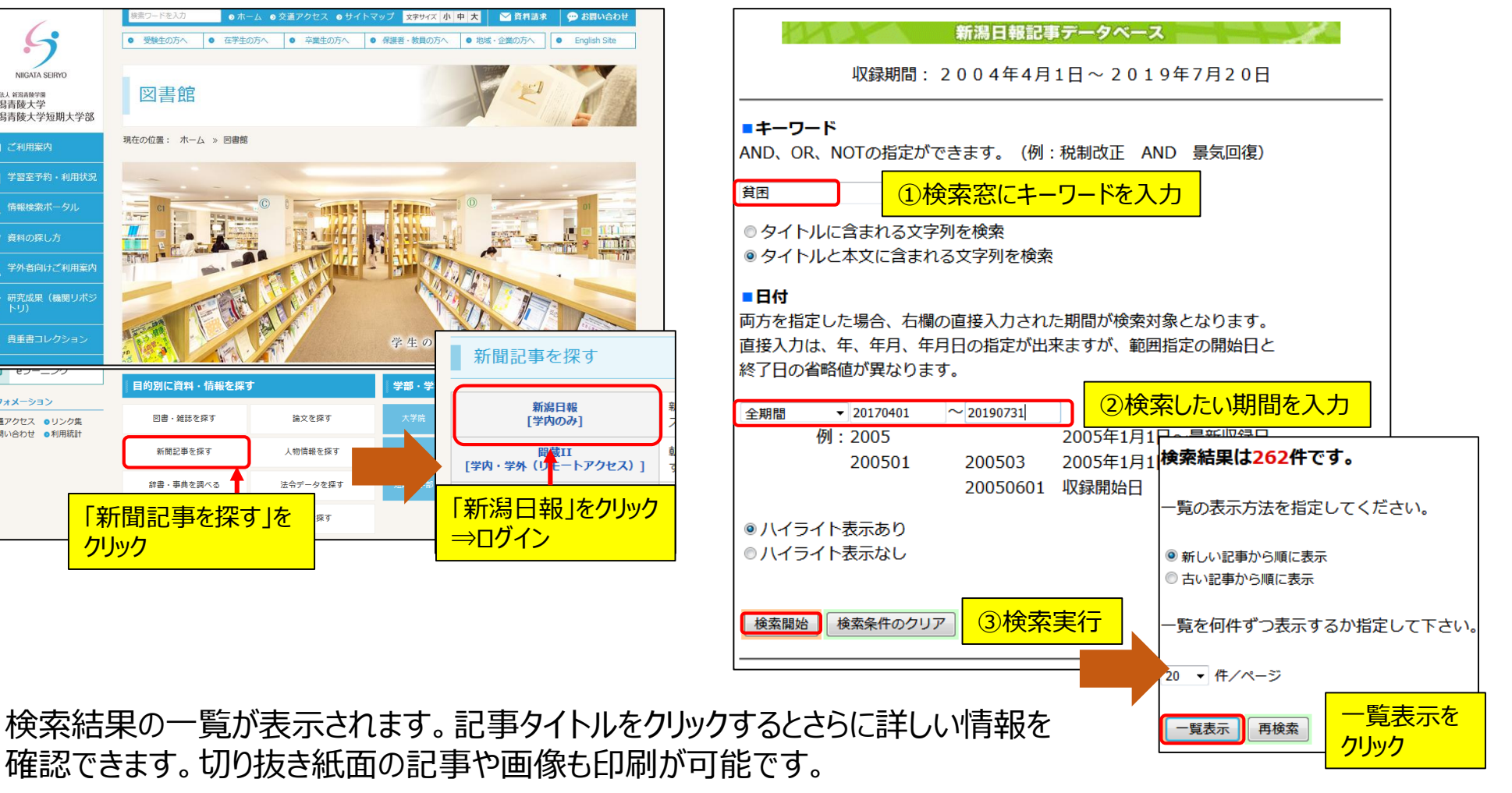

| 検索結果一覧 1~20 件目 (全262件)       子ども貧困対策強化へ改正法成立市区町村も計画策定 明記する必要があります。         ③ この記事は本文を表示できません。       シロシックボックスで複数記事を選択すると、一括表示が可能です。         デェックボックスで複数記事を選択すると、一括表示が可能です。       ●記事イメージの表示         風出しの右側に 動が表示されている記事はPDFを表示できます。       ●ごの記事は#2019.00.13 2社・11版 32頁 朝刊 (全1,142字)         「「「「」」」」」」」」       ●記事イメージの表示         「「」」」」」」       ●ごの記事は#2019.00.13 2社・11版 32頁 朝刊 (全1,142字)         「」」」」」       ●記事イメージの表示         「」」」」」」」       ●記事イメージの表示         「」」」」」       ●記事イメージの表示         「」」」」」」       ●ごの記事は#2019.00.13 2社・11版 32頁 朝刊 (全1,469字)         「」」」」       「」」」         「「」」」」       ●記事イメージの表示         「「」」」」       ●記事イメージの表示         「」」」」       ●記事イメージの表示         「」」」       ●ごの記事は#2         「」」」       ●ごの記事は#2         「」」」」       ●ごの記事は#2         「」」」       ●ごの記事は#2         「」」」       ●ごの記事は#2         「」」」       ●ごの記事は#2         「」」」       ●ごの買用         「」」」       ●ごのごのご事は#2         「」」」       ●ごのごのにままれる         「」」」       ●ごのごのにままれる         「」」」       ●ごのごのにままれる         「」」」       ●ごのごの注意 新潟         「」」」       ●ごの         「」」」       ●ごの | 新潟日報記事データベース                                                                                                    | 新潟日報記事テータベース                                                                                   | <b>出典の明記は忘れずに!</b><br>ヶポートや論文に引用する場合、出典を |
|----------------------------------------------------------------------------------------------------|----------------------------------------------------------------------------------------------------|------------------------------------------------------------------------------------------------|------------------------------------------|
| <ul> <li>○ この記事は本文を表示できません。</li> <li>チェックボックスで複数記事を選択すると、一括表示が可能です。</li> <li>見出しの右側に か あ示されている記事はPDFを表示できます。</li> <li>         「「「「「」」」」」」」」」」」」」」         ○ この記事は本文を表示できません。         ○ この記事は本文を表示できません。         ○ この記事は本文を表示できません。         ○ この記事は本文を表示できません。         ○ この記事はPDFを表示できます。         ○ この記事はPDFを表示できます。         ○ 二の記事は PDFを表示できます。         ○ 二の記事は PDFを表示できます。         ○ 二の二の一の一の一の一の一の一の一の一の一の一の一の一の一の一の一の一の一の一</li></ul>                                                                                                    | <b>検索結果一覧 1~20</b> 件目(全262件) 子                                                                                                    | <u>ども<mark>貧困</mark>対策強化へ 改正法成立 市区町村も計画策定 明</u>                                                | 月記する必要があります。                             |
| チェックボックスで複数記事を選択すると、一括表示が可能です。       マロチーケンクジムボ 画画 回この乱歩せかす         見出しの右側に 「「が表示されている記事はPDFを表示できます。       アどちの貧困対策に関する計画策定を市区町村の努力義務とすることを柱とした改正子どもの貧困対策推進法が12日の参院本会議で全会一致により可決、成立した。         「「括表示」全て選択」全てクリア 「次ページ」 再検索       アページ 再検索         「「「「「」」」」」」」」「「」」」」」」」」」」」」」」」」」」」」」」                                                                                                    | ◎ この記事は本文を表示できません。                                                                                                    | 19.06.13 2社-11版 32頁 朝刊 (全1,142字)                                                               | ,                                        |
| 見出しの右側に いま示されている記事はPDFを表示できます。       子どもの貧困対策に関する計画策定を市区町村の努力義務とすることを柱とした改正子どもの貧困対策推進法が12日の参院本会議で全会一致により可決、成立した。         「指表示 全て選択 全てクリア 次ページ 再検索       再検索         「「読売」 全てご注目!社会保障] 5 子どもの貧困 新潟市民生委員       ここに注目!社会保障] 5 子どもの貧困 新潟市民生委員         「ショ 日報」 2019.07.17 生活A-10版 30頁 朝刊 (全1,469字)       「いじめ対応強制措置を」 憲法学者・木村草太さん 子供の人権を語る 新潟では         2019.07.15 広域-10版 27頁 朝刊 (全528字)       「公19.07.15 広域-10版 27頁 朝刊 (全528字)                                                                                                    | チェックボックスで複数記事を選択すると、一括表示が可能です。                                                                                                    |                                                                                                | 1 COPPA-SHAW                             |
| - 括表示 全て選択 全てクリア 次ページ 再検索           これまで計画策定の努力義務は都道府県に限られていたが、各家庭の生活により身近         な自治体に対象を拡大し、生まれ育った環境で子どもの現在と将来が左右されないよ         う対策を強化する。             [参院選7.21新潟 ここに注目!社会保障] 5 子どもの貧困 新潟市民生委員         [いじめ対応強制措置を」 憲法学者・木村草太さん 子供の人権を語る 新潟         [いじめ対応強制措置を」 憲法学者・木村草太さん 子供の人権を語る 新潟         [            2019.07.15 広域-10版 27頁 朝刊 (全528字)         [                                                                                                    | 見出しの右側に あまっされている記事は PDFを表示できます。 正二                                                                                                    | 子どもの <mark>貧困</mark> 対策に関する計画策定を市区町村の努力義務とすることを相<br>子どもの <b>貧困</b> 対策推進法が12日の参院本会議で全会一致により可決、成 | 主とした改立した。                                |
| 「参院選7.21新潟 ここに注目!社会保障] 5 子どもの貧困 新潟市民生委員         1000000000000000000000000000000000000                                                                                                    | ー括表示 全て選択 全てクリア 次ページ 再検索 なほう                                                                                                    | れまで計画策定の努力義務は都道府県に限られていたが、各家庭の生活に<br>自治体に対象を拡大し、生まれ育った環境で子どもの現在と将来が左右さ<br>対策を強化する              | より身近<br>わないよ                             |
| [参院選7.21新潟 ここに注目!社会保障] 5 子どもの貧困 新潟市民生委員         2019.07.17 生活A-10版 30頁 朝刊 (全1,469字)         [いじめ対応強制措置を] 憲法学者・木村草太さん 子供の人権を語る 新潟・西         2019.07.15 広域-10版 27頁 朝刊 (全528字)                                                                                                    |                                                                                                    |                                                                                                |                                          |
|                                                                                                    | 「参院選 7.21新潟 ここに注目!社会保障]5 子どもの貧困 新潟市民:                ・         2019.07.17 生活A-10版 30頁 朝刊 (全1,469字)             「いじめ対応強制措置を」 憲法学者・木村草太さん 子供の人権を語る 新活                ・              2019.07.15 広域-10版 27頁 朝刊 (全528字)                 ・              ・                ・              2019.07.15 広域-10版 27頁 朝刊 (全528字) |                                                                                                | ず「ログアウト」してください。                          |

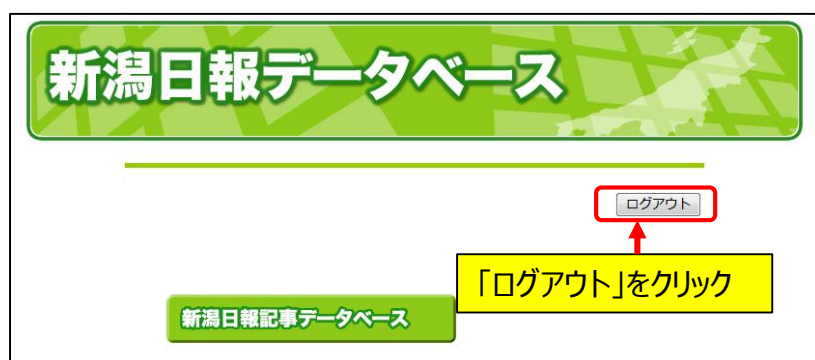

新聞記事を探す朝日新聞「朝日新聞クロスサーチ」

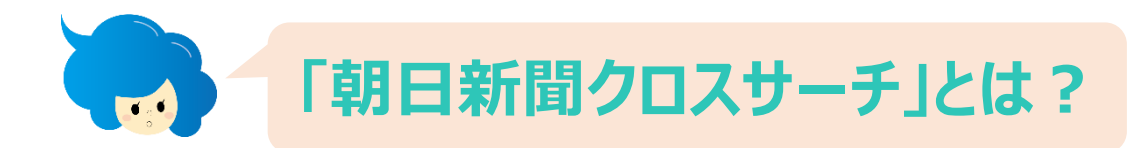

朝日新聞の記事データベースです。1945年から1999年の紙面と、1985年8月から今日の朝刊までの記事が検索できます。これ以外の期間の記事検索と「アクセス権限がありません」と表示されるものは本学では利用できません。 ※2022年4月1日、聞蔵IIからリニューアルしました。

1 図書館HPにアクセス⇒目的別に資料・情報を探す ⇒新聞記事を探す

Δ

2 検索条件を選択・入力⇒検索実行

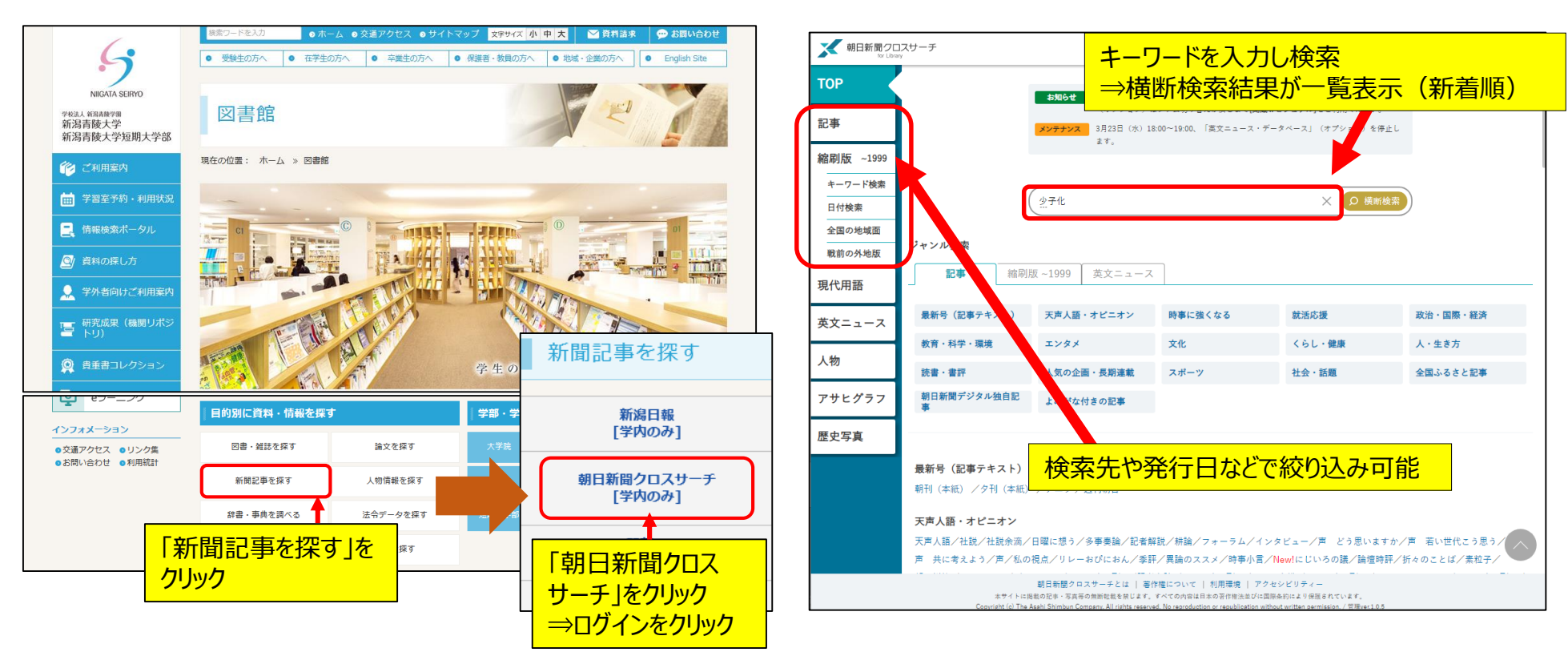

## 8 検索結果の一覧が表示されます。記事タイトルをクリックするとさらに詳しい情報を確認できます。 切り抜き紙面の記事や画像も印刷が可能です。

| 朝日新聞クロ<br>Sor Libra | 1スサーチ<br>~                                     | 少子化         X (規則検知)         English 便い方 ⑦ 利用規定         日                                                                                       | <b>∋</b> ログアウト | ★ 朝日新聞2013サーチ<br>tor LBrary                                                                                                    |
|---------------------|------------------------------------------------|----------------------------------------------------------------------------------------------------|----------------|----------------------------------------------------------------------------------------------------|
| ТОР                 | 少子化 × 枝来                                       | 総件数 122 件 1~20件 次の20件 >                                                                                                    | ē 印刷           | 記事1985~>本文表示                                                                                                    |
| 記事                  | AND OR NOT ( )                                 | 見出をクリックして記事を表示                                                                                                    |                |                                                                                                    |
| 縮刷版 ~1999           | 関連キーワード参照<br>✔ 異体字を含む   ✔ 同義語を含む               |                                                                                                    |                |                                                                                                    |
| キーワード検索<br>         | ★ 条件クリア                                        | 2022年03月23日 [朝刊] (2商況) 010ページ,00709文字<br>(経済気象台) 低成長の根源を断て                                                                                      | Q#             | (専门誌に闻り) 交験生と共に・4 当時代」 答出 伯子編集長<br>■豆単から動画へ、時代変われど 「螢雪時代」 答田裕孝(まきた) ろたか)編集長                                                             |
| 全国の地域面              | ▼発行日                                           | 2022年03月23日 朝刊 オビニオン1 013ページ,00816文字                                                                                                    |                | <b>少子化</b> で1.8 意人口の減少が進み、「大学全入時代」と言われますが、難関大入試の難しさはさほど変わっていません。と同時に、今の大<br>学・短大志願者の現役率は9割を招えており、かつて一浪(ひとなみ)(人並み)と言われた時代と状況はかなり異なっています。 |
| 現代用語                | ● 3 カ月 ○ 6 カ月 ○ 1 年 ○ 全期間                      |                                                                                                    | <b>•</b> •••   | 現役率が高まっている背景には、経済的事情で浪人が難しいご家庭が増えていることも影響しているかもしれません。私たちの誌面でも、<br>以前にくらべて 「泪人生」という言葉を使うことがなくなってきました                                     |
| 英文ニュース              | <ul> <li>○日付指定</li> <li>✓ 年 ✓ 月 ✓ 日</li> </ul> | 2022年03月21日         朝刊         山口・1地方         025ページ,00490文字,写真図表有           00003         148年分「感謝」         津布田小、閉校式         山陽小野田         ノ山口 | G۳             | デジタル時代への対応も、時代の変化を感じさせます。<br>コロー操奏変異に、一般なの生生と生活がさったなコントンを取る概定は増しています。利たちは、までにオンランを必要発展                                                  |
| 人物                  | から 🗸                                           | 県 - 2022年の3月20日 昭刊 (ナビニナン1) 011ページ 04985文字 写直開手有                                                                                                |                | (1) 「「「「「」」」、「「」」、「」」、「」、「」、」、「」、」、「」、」、「」                                                                                              |
| アサヒグラフ              | ✔年 ✔月 ✔日                                       | 00004<br>(フォーラム)コロナ下のお別れ                                                                                                    | <b>₽</b> ₽     | ものります。<br>その一方で、発行して90年、連綿と受けたいできたものを痛感することもあります。                                                                                       |
| 歷史写真                | ▶検索対象                                          | 2022年03月19日         ●明金県・2地方         032ページ、05197文字           00005         県幹部、413人異動         管理職の女性14%に増         /静岡県                         | Q#             | 私が取材などで大学に出向くと、アカテミスムの第一線で活転、「学校授の万々から」」が安静生のとき、全智時代にはお世話になりました」と言っ<br>ていただくことがあります。<br>                                                |
|                     | ▶ 絞り込み検索する                                     | 2022年03月18日 (昭刊) ナビニオン1 015ページ,03750文字,写真図表有<br>(研論) 分断する韓国社会 金数哲さん、金明中さん、春木育                                                                   | ç              |                                                                                                    |
|                     | ▶ リスト表示                                        | 美さん<br>2022年03月18日 ( 郵刊) (三重全県・1 地方) 023ページ,00456文字,                                                                                            |                | 今後も時代の変遷に応じ、誌面に<br>時、やはり「あの時はお世話になり <mark>ダウンロードしたPDFの有効期限は3ヶ月!</mark>                                                                  |
|                     |                                                | □<br>00007<br>「こここころ」としたし、たた、はほち(1.5%日、日日の)」、(一番日                                                                                               | <b>₽</b> ₽     | へこのページのTOPへ                                                                                                    |

利用終了後、必ず「ログアウト」してください。